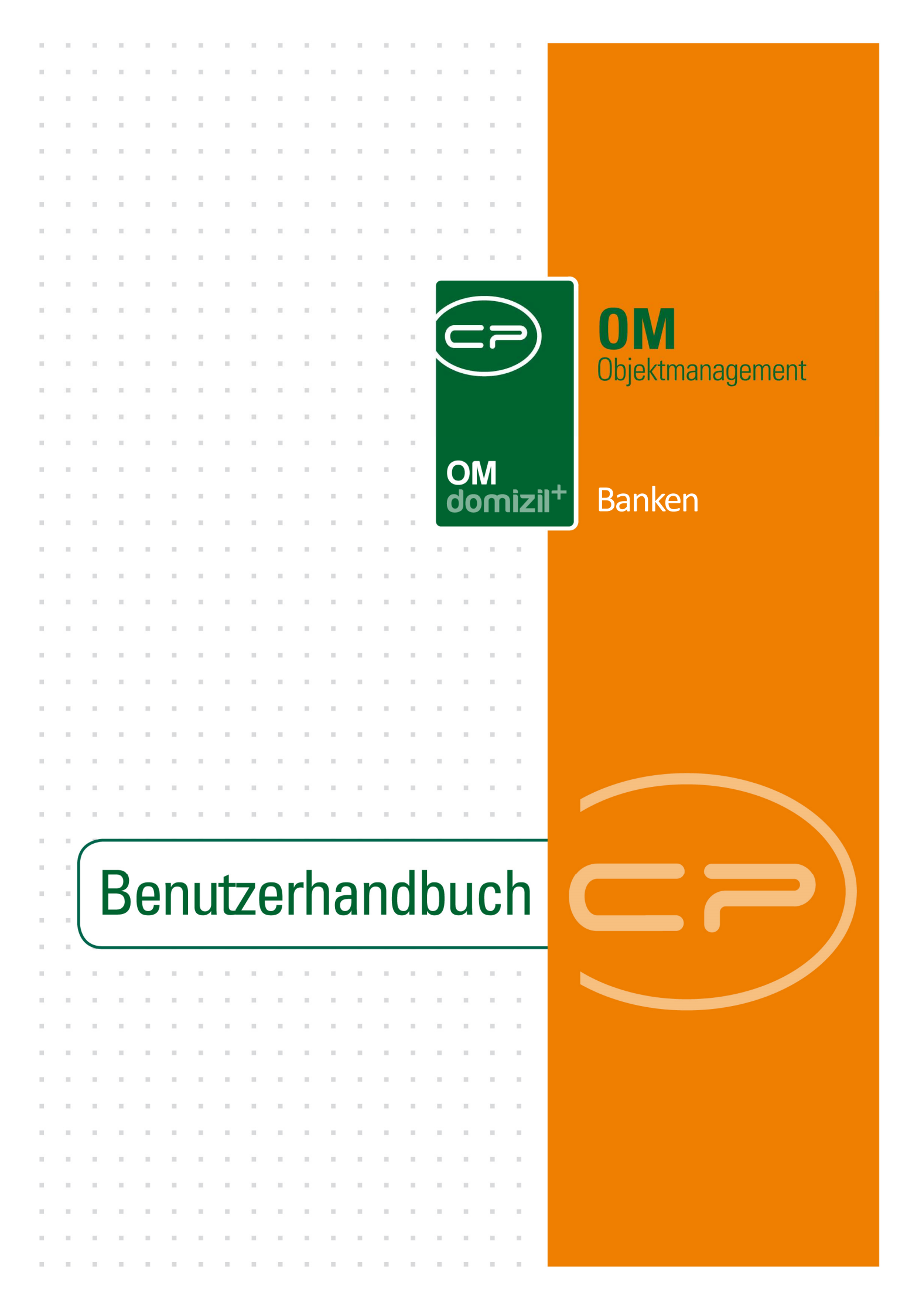

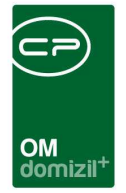

10.00

# Inhaltsverzeichnis

10

N N N

| 1.  | Allgemein2                                     |
|-----|------------------------------------------------|
| 2.  | Bankenliste                                    |
| 3.  | Bankdetails5                                   |
|     | Register Allgemein6                            |
|     | Register Kommunikation7                        |
|     | Register Objekte8                              |
|     | Register Info9                                 |
|     | Register Funktionen10                          |
|     | Register Individuelle Felder11                 |
| 4.  | Konfiguration                                  |
|     | Berechtigungen12                               |
|     | Globale Variablen und Konfigurationstabellen12 |
| Abb | ildungsverzeichnis                             |

. .

10

. . . .

. .

30 X X

10

10

10.00

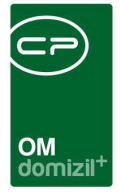

# 1. Allgemein

Für die Darlehensausschreibung und -abwicklung müssen Banken angelegt werden. Auf diese haben Sie über den Menüpunkt *Banken* im Hauptmenü des Objektmanagements (Bereich Firmen) Zugriff.

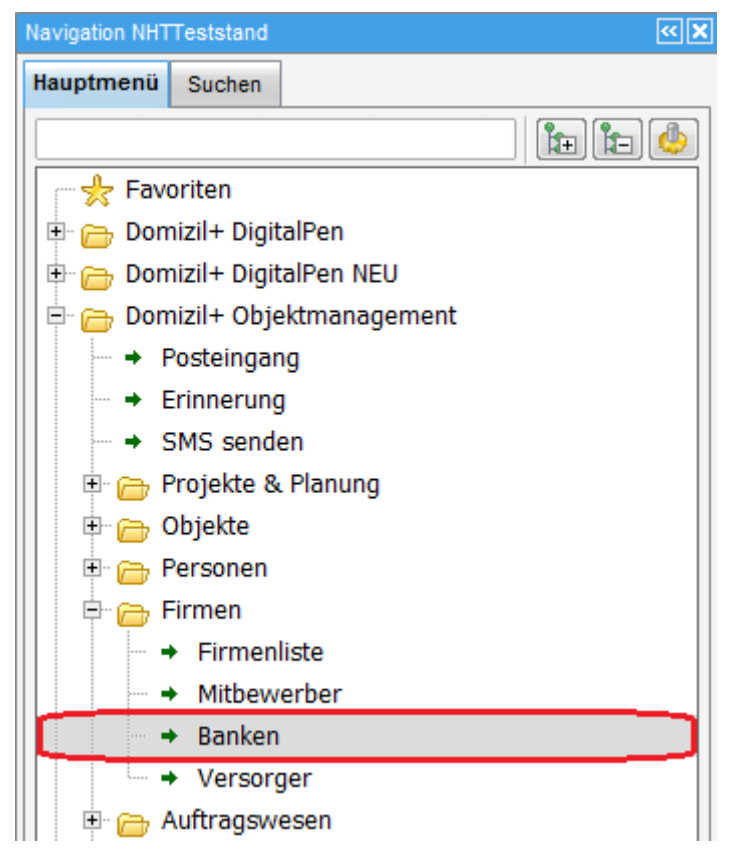

Abbildung 1 - Hauptmenü des d+ OM

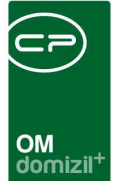

# 2. Bankenliste

|              |              | beginnt mit        | 👻 🔊 S   | luchen | Alle      |                 | - 2                   |      |
|--------------|--------------|--------------------|---------|--------|-----------|-----------------|-----------------------|------|
| Mandant      | Name /       | 18/A               | 108A    | BLZ    | Matchcode | Dahrlehensgeber | Straße                | 1622 |
| TIGTeststand | Landes-Hvp   | othekenbank Steier | mark AG | 56000  |           | 2               |                       |      |
| TIGTeststand | Landkreis Im | nst                |         | 0      | Imst      | 870             | Landhaus              |      |
| TIGTeststand | Leibrente f. | Grund              |         | 0      | Leibrent  | 990             |                       | T.   |
| NHTTeststand | LGT Bank (C  | Dsterreich) AG     |         | 19460  |           |                 |                       | 1    |
| TIGTeststand | LGT Bank (C  | Sterreich) AG      |         | 19460  |           |                 |                       |      |
| TIGTeststand | Lienzer Spa  | rkasse             |         | 20507  | Spk Lien  | 510             | Johannesplatz 6       |      |
| NHTTeststand | Lienzer Spa  | rkasse AG          |         | 20507  |           |                 |                       |      |
| TIGTeststand | Lienzer Spa  | rkasse AG          |         | 20507  | 1         |                 |                       |      |
| NHTTeststand | M & A Privat | BankAG             |         | 19320  |           |                 |                       |      |
| TIGTeststand | M & A Privat | Bank AG            |         | 19320  |           |                 |                       |      |
| TIGTeststand | Marktgemein  | ide Mayrhofen      |         | 0      | Mayrhofe  | 760             | Hauptstr.409          |      |
| TIGTeststand | Marktgemein  | ide Reutte         |         | 0      | Reutte    | 770             | Obermarkt 1           |      |
| NHTTeststand | Marktgemein  | ide Rum            |         | 0      | RUM       | 175             | Ahornstrasse 27       |      |
| TIGTeststand | Marktgemein  | ide Sillian        |         | 0      | Sillian   | 755             | Haus Nr.84            |      |
| TIGTeststand | Marktgemein  | ide Sillian        |         | 0      | Sillian   | 756             | Kultursaal            |      |
| NHTTeststand | Marktgemein  | ide Wattens        |         | 0      | GemWA     | 174             | Innsbrucker Strasse 3 |      |
| NHTTeststand | MEINL BANK   | AG                 |         | 19240  |           |                 |                       |      |
| TIGTeststand | MEINL BANK   | AG                 |         | 19240  |           |                 |                       |      |
| NHTTeststand | Neue Heima   | t Tirol            |         | 0      | EM GR GA  | 304             |                       |      |
| 4            | 111          |                    |         |        |           |                 |                       | *    |

Abbildung 2 - Bankenliste

Benutzerhandbuch Banken

In diesem Bereich können Sie alle Banken mit den dazugehörigen Detailinformationen einsehen. Dafür können Sie eine Suche und einen Filter benutzen.

Über die Schaltfläche Neu kann eine neue Bank angelegt werden.

Über Detail oder Doppelklick kann die im Darstellungsgitter markierte Bank bearbeitet werden.

Mit Klick auf Aktualisieren wird die gesamte Datenmenge neu geladen.

Über *Navigation* können Sie eine Darlehensliste öffnen, in der alle Darlehen eingeblendet werden, bei denen die Bank Darlehensgeber ist.

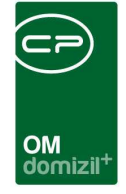

Die Schaltfläche *Dokumente* bietet Zugriff auf das DMS. Außerdem gelangen Sie darüber zu den Vorlagen und Serienbriefen.

1 I I

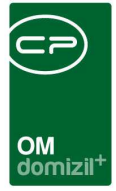

## 3. Bankdetails

In den Bankdetails finden Sie alle Daten zu einer Bank. **Bitte beachten Sie**, dass viele dieser Daten unter Umständen aus d+ RW konvertiert werden. Die entsprechenden Felder sind durch eine kursive Beschriftung gekennzeichnet und können nicht bearbeitet werden. Sind dort Änderungen nötig, müssen diese in d+ RW vorgenommen werden. Haben Sie eine Bank dagegen im d+ OM angelegt, kann diese selbstverständlich auch dort bearbeitet werden.

Auch im Detaildialog finden Sie einige Schaltflächen. Über *Neu* und *Löschen* kann eine neue Bank angelegt oder die aktuelle Bank aus der Datenbank entfernt werden.

Die Schaltfläche *Dokumente* stellt die Verbindung zum DMS her. Außerdem gelangen Sie darüber zu den Vorlagen und Serienbriefen.

Mithilfe des Buttons *Aktionen* kann der Dialog ausgedruckt werden. Dabei wird ein Screenshot erstellt.

Über die Schaltfläche *SMS / Phone* kann die elektronische Visitenkarte der Bank versendet werden. Voraussetzung dafür ist allerdings, dass in Ihrem Unternehmen das kostenpflichtige SMS-Modul Verwendung findet (für nähere Informationen siehe SMS Dokumentation).

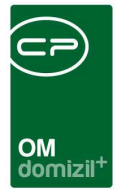

## **Register Allgemein**

| BankDetail < <tigt< th=""><th>eststand&gt;&gt;</th><th></th><th></th><th></th><th></th><th></th><th></th></tigt<> | eststand>>     |              |            |                              |                 |                   |                  |
|----------------------------------------------------------------------------------------------------|----------------|--------------|------------|------------------------------|-----------------|-------------------|------------------|
| Dankuetans                                                                                                    |                |              |            |                              |                 |                   | 10               |
| Allgemein Kommuni                                                                                                 | kation Objekte | Info         | Funktionen |                              |                 |                   |                  |
| Darlahanagahar                                                                                                    | 870            | -a - a       | -1         |                              |                 |                   |                  |
| Danenensyebei                                                                                                    |                |              |            |                              | For succ        |                   |                  |
| Name                                                                                                    | Landkreis Imst |              | M          | stchcode                     | Imst            |                   |                  |
| Name2                                                                                                    | Amto. Hr. Land | desregierung |            |                              | <u>.</u>        |                   |                  |
| Straße                                                                                                    | Landhaus       |              | BL         | z                            | 0               |                   |                  |
| Straße2                                                                                                    | Landhaus       |              | IB/        | AN                           |                 |                   |                  |
| PLZ / Ort                                                                                                    | 6020 60        | 20 Innsbruc  | k SV       | VIFT                         | -               | ]                 |                  |
| Ortsteil                                                                                                    |                |              | _          |                              |                 |                   |                  |
| Bezirk                                                                                                    |                |              | -          |                              |                 |                   |                  |
| Land                                                                                                    |                |              | _          |                              |                 |                   |                  |
| Mitglied                                                                                                    |                |              |            |                              |                 |                   |                  |
| rfasst am                                                                                                    |                | Erfasser     |            |                              | Letzte Änderung | 04.07.2018 07:48: | 09 Benutzer CPAW |
| Neu 🛛                                                                                                    | Löschen        | Doku         | mente      | <ul> <li>Aktionen</li> </ul> | SMS / Phone     |                   |                  |

Abbildung 3 - Bankdetails - Register Allgemein

In diesem Dialog werden die Detaildaten zu einer Bank erfasst. Die *Darlehensgeber*nummer (Feld *Darlehensgeber*) ist dabei nicht zu verwechseln mit der Bankleitzahl (Feld *BLZ*), die auf der rechten Seite gemeinsam mit *IBAN* und *SWIFT* eingegeben wird. Im Feld *Matchcode* geben Sie bitte den Suchnamen der Bank ein.

Geben Sie außerdem Namen und Adresse der Bank ein und markieren Sie die entsprechende Checkbox, wenn die Bank ein *Mitglied* ist.

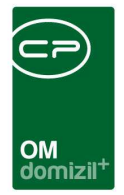

## **Register Kommunikation**

| BankDetail <<  | TIGTeststand>>          |            |                                 |                     |
|----------------|-------------------------|------------|---------------------------------|---------------------|
| Bankdetails    |                         |            |                                 | TIG                 |
| Allgemein Komm | nunikation Objekte Info | Funktionen |                                 |                     |
| Telefon        | 05412 88888             | <b>S</b>   |                                 |                     |
| Telefon2       | 05412 99999             |            |                                 |                     |
| Fax<br>Fax2    | 05412 88888-99          |            |                                 |                     |
| e-Mail         | imsterbank@money.at     |            |                                 |                     |
| e-Mail2        | imsterbank@honey.at     |            |                                 |                     |
| Homepage       | imsterbank.at           |            |                                 |                     |
| Massenversa    | and                     |            |                                 |                     |
| rfasst am      | Erfasse                 | r          | Letzte Änderung 04.07.2018 07:4 | 8:09 Benutzer CPAWE |
| + <u>N</u> eu  | 🗧 Löschen 🛛 📴 Doku      | mente      | SMS / Phone                     |                     |

Abbildung 4 - Bankdetails - Register Kommunikation

Hier können Sie die Kommunikationsdaten der Bank hinterlegen. Über die Buttons 🖾 und 🕥 können Sie direkt E-Mails bzw. SMS versenden, Anrufe tätigen etc. Dafür müssen im Feld davor natürlich gültige E-Mail-Adressen bzw. Telefonnummern stehen.

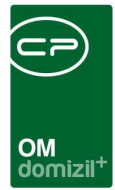

## Register Objekte

| Bankd            | etails   |            |         |         |            |            |             |                    | TIG                  |
|------------------|----------|------------|---------|---------|------------|------------|-------------|--------------------|----------------------|
| Allgemein        | Kommuni  | kation 0   | bjekte  | Info    | Funktionen |            |             |                    |                      |
| inanzie          | rte Obje | cte        |         |         |            |            |             |                    | - 🔥 🕅                |
| Objekt           | Bezeio   | hnung      |         |         | Art        |            | Nominale    | Darlehensnummer    | 1zum Darlehen        |
|                  | 10 Langg | 1556 9'046 | 60 IMST |         | Bautin     | lanzierung | -4.502,08   | 00100187-          | 2zum Objekt          |
| Z:1<br>fasst am. |          |            |         | Erfasse | r          |            | Letzte Ände | rung 04.07.2018 07 | :48:09 Benutzer CPAV |

Abbildung 5 - Bankdetails - Register Objekte

In diesem Reiter sehen Sie, für welche Objekte die Bank Darlehensgeber ist und um welche Art von Darlehen es sich handelt. Mit Klick auf *zum Darlehen* bzw. *zum Objekt* gelangen Sie zu den jeweiligen Detaildialogen mit weiteren Informationen.

Bei längeren Listen können Sie den Filter rechts oben nutzen.

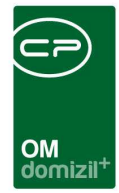

## **Register Info**

| BankDet                 | tail < <tigteststa< th=""><th>ind&gt;&gt;</th><th></th><th></th><th></th><th></th><th></th><th></th><th></th><th></th><th></th><th></th><th></th></tigteststa<> | ind>>   |                |            |                    |         |            |        |           |          |          |            |   |
|-------------------------|----------------------------------------------------------------------------------------------------|---------|----------------|------------|--------------------|---------|------------|--------|-----------|----------|----------|------------|---|
| Bankde                  | etails                                                                                                    |         |                |            |                    |         |            |        |           |          |          | TIG        |   |
| Allgemein               | Kommunikation                                                                                                    | Objekte | Info           | Funktioner | n                  |         |            |        |           |          |          |            |   |
|                         |                                                                                                    |         |                |            | Ar                 | nmerkur | 19         |        |           |          |          |            | 1 |
| testtest<br>dasisteinte | st                                                                                                    |         |                |            |                    |         |            |        |           |          |          |            |   |
|                         |                                                                                                    |         |                |            |                    |         |            |        |           |          |          | Þ          |   |
| Erfasst am              |                                                                                                    |         | Erfasse        | ər         |                    |         | Letzte Än  | derung | 04.07.201 | 07:48:09 | Benutzer |            |   |
| + <u>N</u> eu           | 🗧 Lösch                                                                                                    | ien (   | 📇 <u>D</u> oki | umente     | ▼ <u>A</u> ktionen |         | 💊 SMS / Ph | one    |           |          |          | <b>3</b> 🔀 |   |

Abbildung 6 - Bankdetails - Register Info

In diesem Register können Sie im Textfeld beliebige Anmerkungen erfassen.

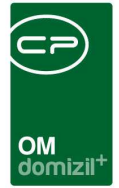

## **Register Funktionen**

| BankDetail < <tigteststand>&gt;</tigteststand> |                              |                      |                        |                       |
|------------------------------------------------|------------------------------|----------------------|------------------------|-----------------------|
| Bankdetails                                    |                              |                      |                        | TIG                   |
| Allgemein Kommunikation Objek                  | te Info Funktionen           |                      |                        |                       |
| Funktionen                                     |                              |                      |                        |                       |
| Einschränkung                                  | Funktionstype                | n 🤝 Alle auswählen   | 💥 keine auswählen      | ^                     |
| Funktionsgruppen Alle                          | ▼ Firma                      | Person               |                        |                       |
|                                                | 121 ·····                    |                      |                        |                       |
| beg                                            | jinnt mit 👻 🔎 Suchen         | Alle                 |                        | 🗄 Funktion hinzufügen |
| Funktion Funktionsbeschreibung                 | Zuordnungsdatum Nummer Abtei | ung Gruppe Bemerkung | Beginnt am Endet am Zu | Z Funktion bearbeiten |
|                                                |                              |                      |                        | Funktionen Bachen     |
|                                                |                              |                      |                        | Funktion kopleren     |
| <                                              |                              |                      |                        | 🚯 Enddatum definieran |
| Anzahl Datensätze: 0                           | Ausgeblendet                 | e Spalten            |                        | Zur Zuordnung         |
| rfasst am                                      | Erfasser                     | Letzte Ände          | rung 04.07.2018 07:48  | :09 Benutzer CPAWE    |
| 🗄 Neu                                          | Dokumente                    | en SMS / Phor        | 18                     |                       |

Abbildung 7 - Bankdetails - Register Funktionen

In diesem Register werden Funktionsträger zugeordnet. Dabei können *auch inaktive angezeigt* werden. Weitere Informationen zur Arbeit mit Funktionen finden Sie im entsprechenden Benutzerhandbuch.

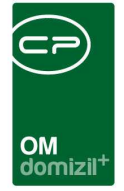

## Register Individuelle Felder

| ] BankDetai  | I < <nhttestst< th=""><th>and&gt;&gt;</th><th></th><th></th><th></th><th></th><th></th></nhttestst<> | and>>   |         |            |                    |                 |                            |
|--------------|----------------------------------------------------------------------------------------------------|---------|---------|------------|--------------------|-----------------|----------------------------|
| Bankdet      | ails                                                                                                 |         |         |            |                    |                 | NHT                        |
| Allgemein    | Kommunikation                                                                                        | Objekte | Info    | Funktionen | Individuelle Felde | r               |                            |
| Dynamische E | Eigenschaften                                                                                        |         |         |            |                    |                 |                            |
| Text         |                                                                                                    |         |         | Wert       |                    |                 | dindiv. Felder Verwalten   |
| test         |                                                                                                    |         |         |            |                    |                 | Aktualisieren              |
| Test BEB     |                                                                                                    |         |         |            |                    |                 |                            |
| TestWED      |                                                                                                    |         |         |            |                    | H               |                            |
|              |                                                                                                    |         |         |            |                    |                 |                            |
|              |                                                                                                    |         |         |            |                    |                 |                            |
|              |                                                                                                    |         |         |            |                    |                 |                            |
|              |                                                                                                    |         |         |            |                    |                 |                            |
|              |                                                                                                    |         |         |            |                    |                 |                            |
|              |                                                                                                    |         |         |            |                    |                 |                            |
|              |                                                                                                    |         |         |            |                    |                 |                            |
|              |                                                                                                    |         |         |            |                    |                 |                            |
|              |                                                                                                    |         |         |            |                    |                 |                            |
| fasst am     |                                                                                                    |         | Erfasse | ər         |                    | Letzte Änderung | 25.01.2007 14:16:36 Benutz |
| Neu          | Lösch                                                                                                | nen )   | P Dok   | umente     | Aktionen           | SMS / Phone     |                            |

Abbildung 8 - Bankdetails - Register Individuelle Felder

Hier können Sie zusätzliche, individuelle Felder erstellen und befüllen. Über die Schaltfläche *Indiv.Felder verwalten* rechts im Dialog können Sie für das Bankenmodul die Felder anlegen, die Sie zusätzlich benötigen. Weitere Informationen zu den individuellen Feldern finden Sie im Administratorenhandbuch.

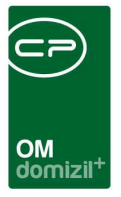

# 4. Konfiguration

### Berechtigungen

### 145103 Bankenliste (Hauptmenü)

Mit dieser Berechtigung darf der Benutzer die Bankenliste einsehen.

#### 145100 Bank Neu

Mit dieser Berechtigung darf der Nutzer neue Banken anlegen. Ohne diese Berechtigung ist der Button 'Neu' in der Bankenliste und den Bankdetails nicht aktiv.

### 145101 Bank Bearbeiten

Mit dieser Berechtigung darf der Nutzer Banken bearbeiten. Ohne diese Berechtigung kann er die Bankdetails zwar öffnen, aber die Buttons 'Speichern' und 'Speichern und Schließen' in den Bankdetails sind nicht aktiv. Änderungen können also nicht gespeichert werden.

#### 145102 Bank Löschen

Mit dieser Berechtigung darf der Nutzer Banken löschen. Ohne diese Berechtigung ist der Button 'Löschen' in den Bankdetails nicht aktiv.

### Globale Variablen und Konfigurationstabellen

Dieses Modul wird nicht über globale Variablen oder Konfigurationstabellen gesteuert.

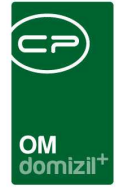

# Abbildungsverzeichnis

N N N N

| Abbildung 1 - Hauptmenü des d+ OM                        | 2  |
|----------------------------------------------------------|----|
| Abbildung 2 - Bankenliste                                | 3  |
| Abbildung 3 - Bankdetails - Register Allgemein           | 6  |
| Abbildung 4 - Bankdetails - Register Kommunikation       | 7  |
| Abbildung 5 - Bankdetails - Register Objekte             | 8  |
| Abbildung 6 - Bankdetails - Register Info                | 9  |
| Abbildung 7 - Bankdetails - Register Funktionen          | 10 |
| Abbildung 8 - Bankdetails - Register Individuelle Felder | 11 |

1 I I I

1.1.1

H 10